## How To Send An Automatic Text (iPhone)

- What are the benefits of sending automatic texts?
  - Have you wanted to hold people accountable, but sending a text to everyone in your small group is too much responsibility to be consistent? Now, you can schedule texts to send automatically to your small group, either as a group or individuals. You can send "Don't forget to read your Bible!" to your small group every night automatically at 8:00 pm, or "Don't forget your challenge," and more!
- Go to the Shortcuts app (should already be on updated iPhones)

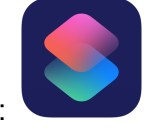

Shortcuts app:

- Go to "Automation" tab at the bottom
- Go to "New Automation," "Create Personal Automation," or the plus sign (depending on which version of the app you have)
- Go to "Time of Day"
- Change the time of day
- Change the repeat frequency to what you want
- Either go to "Send Message" or "Add Action" then "Send Message"
- Fill in the "Message" blank with the message that you want to send
- Fill in the "Recipients" blank with recipient(s) that you want to text
- Go to "Next"
- Uncheck the button that says "Ask Before Running" (This means that the text can send automatically without your permission)
- Done!